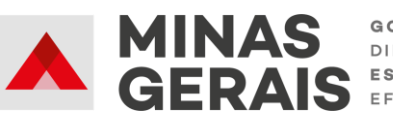

#### GOVERNO DIFERENTE. ESTADO FEICIENTE

# Cadastro de saldo de conta bancária

### Prezado (a) diretor (a),

Conforme estabelecido nos § 1º e 2º do art. 3º da Resolução SEE nº 3.670/2017, fica vedada a transferência de recursos financeiros às caixas escolares que não informarem os saldos bancários até o 5º (quinto) dia útil do mês subsequente.

Desta forma, os próximos slides apresentam o passo a passo para que os saldos sejam informados no Sistema de Transferência de Recursos Financeiros para as Escolas.

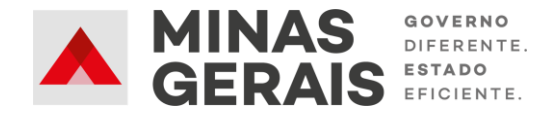

## Etapa 1

#### Secretaria de Estado de Educação de Minas Gerais Sistema de Transferência de Recursos Financeiros para as Escolas

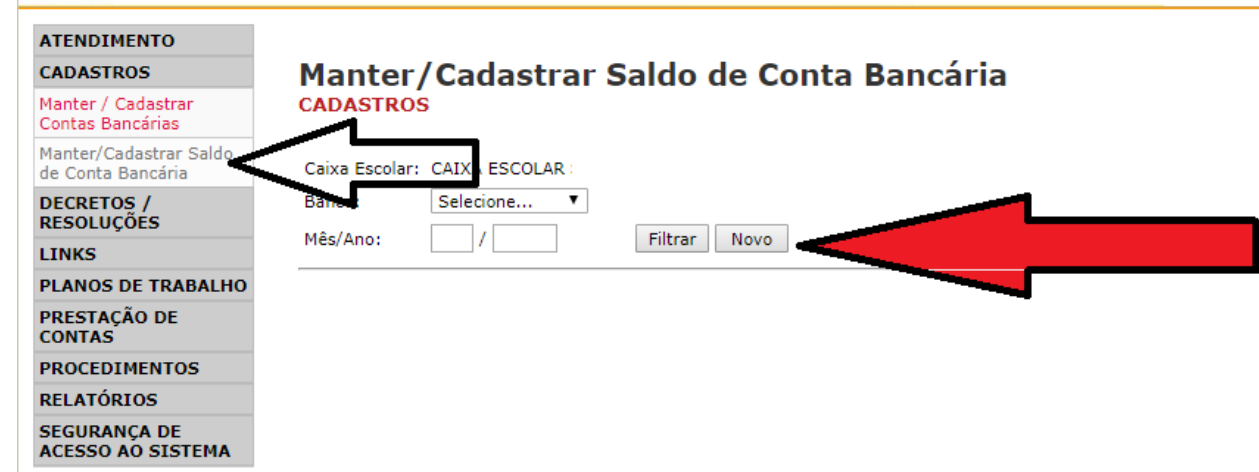

 Após acessar o Sistema de Transferência, selecione no Menu Lateral a opção "Manter/Cadastrar Saldo de Conta Bancária".

 Em seguida, preencha os campos disponíveis informando o mês referente ao Saldo, e clique na opção "Novo".

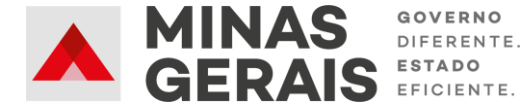

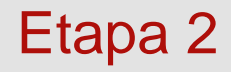

### Secretaria de Estado de Educação de Minas Gerais Sistema de Transferência de Recursos Financeiros para as Escolas

Clique no campo para

selecionar o Banco.

| ATENDIMENTO                       |                                                   |
|-----------------------------------|---------------------------------------------------|
| CADASTROS                         | Manter/Cadastrar Saldo de Conta Bancária          |
| DECRETOS /<br>RESOLUÇÕES          | CADASTROS                                         |
| LINKS                             | Caixa Eccolar: CAIXA ESCOLAR                      |
| PLANOS DE TRABALHO                | Carta Salarian V Astrin Salarian V Carta Salarian |
| PRESTAÇÃO DE<br>CONTAS            | Mês/Ano:                                          |
| PROCEDIMENTOS                     | VIr. Saldot Tili vel: 0.00                        |
| RELATÓRIOS                        | Observac                                          |
| SEGURANÇA DE<br>ACESSO AO SISTEMA |                                                   |
|                                   |                                                   |
|                                   | Salvar Cancelar                                   |

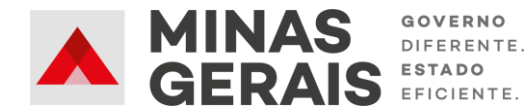

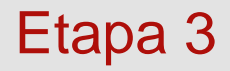

• Selecione o Banco

| ATENDIMENTO                       |           |                       |     |                    |     |        |           |          |
|-----------------------------------|-----------|-----------------------|-----|--------------------|-----|--------|-----------|----------|
| CADASTROS                         | Mant      | ter/Cad               | as  | strar Saldo de     | e C | Conta  | Ban       | cária    |
| DECRETOS /<br>RESOLUÇÕES          | CADAS     | TROS                  |     |                    |     |        |           |          |
| LINKS                             | Caiva Es  | colar: CAIXA E        | sco | I AR               |     |        |           |          |
| PLANOS DE TRABALHO                | Bancos    | Selecione             | •   | Agânciau Salaciona | Ŧ   | Contau | Selecione |          |
| PRESTAÇÃO DE<br>CONTAS            | Mês/An    | Selecione<br>BRADESCO |     | Agencia: Selecione |     | conta. | Selecione |          |
| PROCEDIMENTOS                     | Vir. Salo | BRASIL                |     | 0.00               |     |        |           |          |
| RELATÓRIOS                        | Observa   | CAIXA -               |     | -/                 |     |        |           |          |
| SEGURANÇA DE<br>ACESSO AO SISTEMA |           | SICOOB                |     |                    |     |        |           |          |
|                                   |           |                       |     |                    |     |        |           |          |
|                                   |           |                       |     |                    |     | Sa     | var (     | Cancelar |

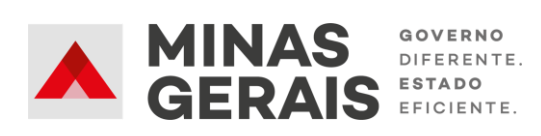

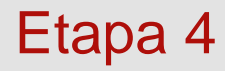

| Secretaria de Estado de Educação de Minas Gerais                 |
|------------------------------------------------------------------|
| Sistema de Transferência de Recursos Financeiros para as Escolas |

Caixa Escolar: CAIXA ESCOLAR

• Selecione a Agência Bancária.

| ΔТ | FΝ | DIN | 4FN | TO |
|----|----|-----|-----|----|
|    |    |     |     |    |

CADASTROS

DECRETOS / RESOLUÇÕES

LINKS

PLANOS DE TRABALHO

PRESTAÇÃO DE CONTAS

CONTAS

PROCEDIMENTOS

RELATÓRIOS

SEGURANÇA DE ACESSO AO SISTEMA

| Manter/   | Cadastrar | Saldo | de | Conta | Bancária |
|-----------|-----------|-------|----|-------|----------|
| CADASTROS |           |       |    |       |          |

| BALHO  |                        | - China - |           |   |        |           |          |
|--------|------------------------|-----------|-----------|---|--------|-----------|----------|
| DALITO | Banco: BRASIL          | Agência:  | Selecione | • | Conta: | Selecione | <b>.</b> |
|        |                        |           | Selecione |   |        |           |          |
|        | Mes/Ano: /             |           | 16068     |   | -      |           |          |
| )S     | VIr. Saldo Disponível: |           | 16268     |   |        |           |          |
|        |                        |           | 3101      |   |        |           |          |
|        | Observação:            |           |           |   |        |           |          |
| ТЕМА   |                        |           |           |   |        |           |          |
|        |                        |           |           |   |        |           |          |
|        |                        |           |           |   | Sa     | var Ca    | ncelar   |

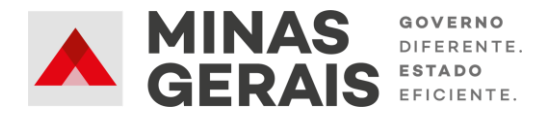

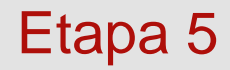

• Selecione a Conta Corrente cujo o Saldo será informado.

| - | _ |    | - | <br>- | - | _ |
|---|---|----|---|-------|---|---|
|   |   |    |   | •     |   |   |
| - |   | νD |   |       |   |   |
|   |   |    |   |       |   |   |

| CADASTROS                         | Manter/Cadastrar Saldo de Conta Bancária                  |
|-----------------------------------|-----------------------------------------------------------|
| DECRETOS /<br>RESOLUÇÕES          | CADASTROS                                                 |
| LINKS                             | Caixa Escolar: CAIXA ESCOLAR                              |
| PLANOS DE TRABALHO                |                                                           |
| PRESTAÇÃO DE<br>CONTAS            | Mês/Ano: / Agencia: 16068 Conta: Selecione V<br>Selecione |
| PROCEDIMENTOS                     | Vir. Saldo Disponível: 0.00 58682x                        |
| RELATÓRIOS                        | Observação:                                               |
| SEGURANÇA DE<br>ACESSO AO SISTEMA |                                                           |

| Banco: BRASIL          | Agência: | 16068 | • | Conta: | Selecione |  |
|------------------------|----------|-------|---|--------|-----------|--|
| Mês/Ano: /             |          |       |   |        | Selecione |  |
|                        |          |       |   |        | 586811    |  |
| Vlr. Saldo Disponível: |          | 0,00  |   |        | 50002X    |  |
| Observação:            |          |       |   |        | <b>1</b>  |  |
|                        |          |       |   |        | _         |  |

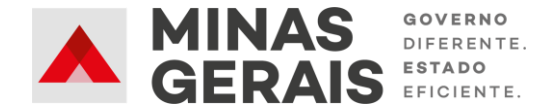

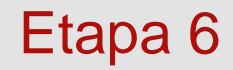

| ATENDIMENTO              |                                                                                                    |
|--------------------------|----------------------------------------------------------------------------------------------------|
| CADASTROS                | Manter/Cadastrar Saldo de Conta Bancária                                                                                                    |
| DECRETOS /<br>RESOLUÇÕES | CADASTROS                                                                                                    |
| LINKS                    | Chiva Eccolary CATVA ESCOLAR                                                                                                    |
| PLANOS DE TRABALHO       |                                                                                                    |
| PRESTAÇÃO DE<br>CONTAS   | Banco:     BRASIL <ul> <li>Agencia:</li> <li>16068</li> <li>Conta:</li> <li>586811</li> <li>Termo(s) de Compromisso Vinculado(s):</li> </ul> |
| PROCEDIMENTOS            | 826815 - VIGENTE                                                                                                    |
| RELATÓRIOS               | Mês/Ano: /                                                                                                    |
| SEGURANÇA DE             | VIr. Saldo Disponível: 0,00                                                                                                    |
| ACESSO AO SISTEMA        | Observação:                                                                                                    |
|                          |                                                                                                    |
|                          |                                                                                                    |
|                          |                                                                                                    |
|                          | Salvar Cancelar                                                                                                    |

MINAS GERAIS GERAIS GERAIS • Confira se o Termo de Compromisso

campo indicado, está correto.

Vinculado à conta, que é exibido no

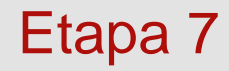

| ATENDIMENTO                       |                                                |
|-----------------------------------|------------------------------------------------|
| CADASTROS                         | Manter/Cadastrar Saldo de Conta Bancária       |
| DECRETOS /<br>RESOLUÇÕES          | CADASTROS                                      |
| LINKS                             | Caixa Eccolary CAIXA ESCOLAR                   |
| PLANOS DE TRABALHO                |                                                |
| PRESTAÇÃO DE<br>CONTAS            | Termo(s) de Compromisso Vinculado(s):          |
| PROCEDIMENTOS                     | 826815 - VIGENTE                               |
| RELATÓRIOS                        | Mês/Ano: 05 / 2019                             |
| SEGURANÇA DE<br>ACESSO AO SISTEMA | VIr. Saldo Disponível: 1.000,00<br>Observação: |
|                                   | teste                                          |
|                                   | Salvar Cancelar                                |
|                                   |                                                |
|                                   |                                                |

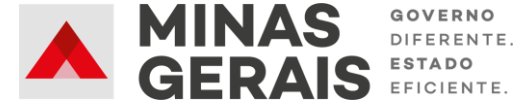

- Informe o mês e ano do Saldo.
- Informe o valor do Saldo.
- Caso tenha alguma observação, insira no campo correspondente.
- Clique em "Salvar".

## Etapa 8

| Secret<br>Sistema                                                      | taria de Estado de Educação<br>de Transferência de Recursos Financeiros pa | de Minas<br>ara as Escola | www.plano.termocompromisso.educacao.m<br>Gravação efetuada com sucesso! | g.gov.br diz |                      |                |
|------------------------------------------------------------------------|----------------------------------------------------------------------------|---------------------------|-------------------------------------------------------------------------|--------------|----------------------|----------------|
| ATENDIMENTO<br>CADASTROS<br>DECRETOS /<br>RESOLUÇÕES                   | Manter/Cadastrar Saldo de<br>CADASTROS                                     | e Conta                   |                                                                         | ОК           | Usuário:             | Si             |
| LINKS<br>PLANOS DE TRABALHO<br>PRESTAÇÃO DE<br>CONTAS<br>PROCEDIMENTOS | Caixa Escolar: CAIXA ESCOLAR<br>Banco: BRASIL<br>Mês/Ano: / Filtrar I      | Νονο                      |                                                                         |              |                      |                |
| RELATÓRIOS                                                             | BANCO                                                                      | AGÊNCIA                   | CONTA CORRENTE                                                          | MÊS/ANO      | TERMO/RDA/PDDE       | VLR DISPONÍVEL |
| SEGURANÇA DE                                                           | BANCO DO BRASIL S/A                                                        | 34916                     | 42045x                                                                  | 05 / 2019    | Termo de Compromisso | 12.466,88      |
| ACESSO AO SISTEMA                                                      | BANCO DO BRASIL S/A                                                        | 16068                     | 586811                                                                  | 05 / 2019    | Termo de Compromisso | 1.000,00       |
|                                                                        | BANCO DO BRASIL S/A                                                        | 3491                      | 420468                                                                  | 04 / 2019    | Termo de Compromisso | 124,00         |

- Clique em "OK" para fechar a janela de confirmação.
- Repita o processo até informar os Saldos de todas as contas ativas.
- Os Termos que não forem exibidos no Sistema devem ser informados no link: https://forms.gle/KFK7V36F7gryQpwFA

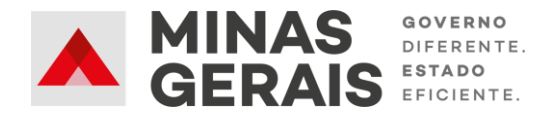